## HIRE VETS MEDALLION PROGRAM

2

6

MO

NE

KS

10

MI

GA

PA

U.S. DEPARTMENT OF LABOR

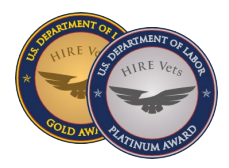

## **OVERVIEW**

Congratulations on earning the HIRE Vets Medallion Award! As a recipient, one of the benefits of your award is being featured on the HIREVets.gov awardees website page. Through the interactive map, veterans and transitioning service members can view HIRE Vets Medallion Award recipients and view their websites. The steps below will walk you through how to input and/or update your company URL.

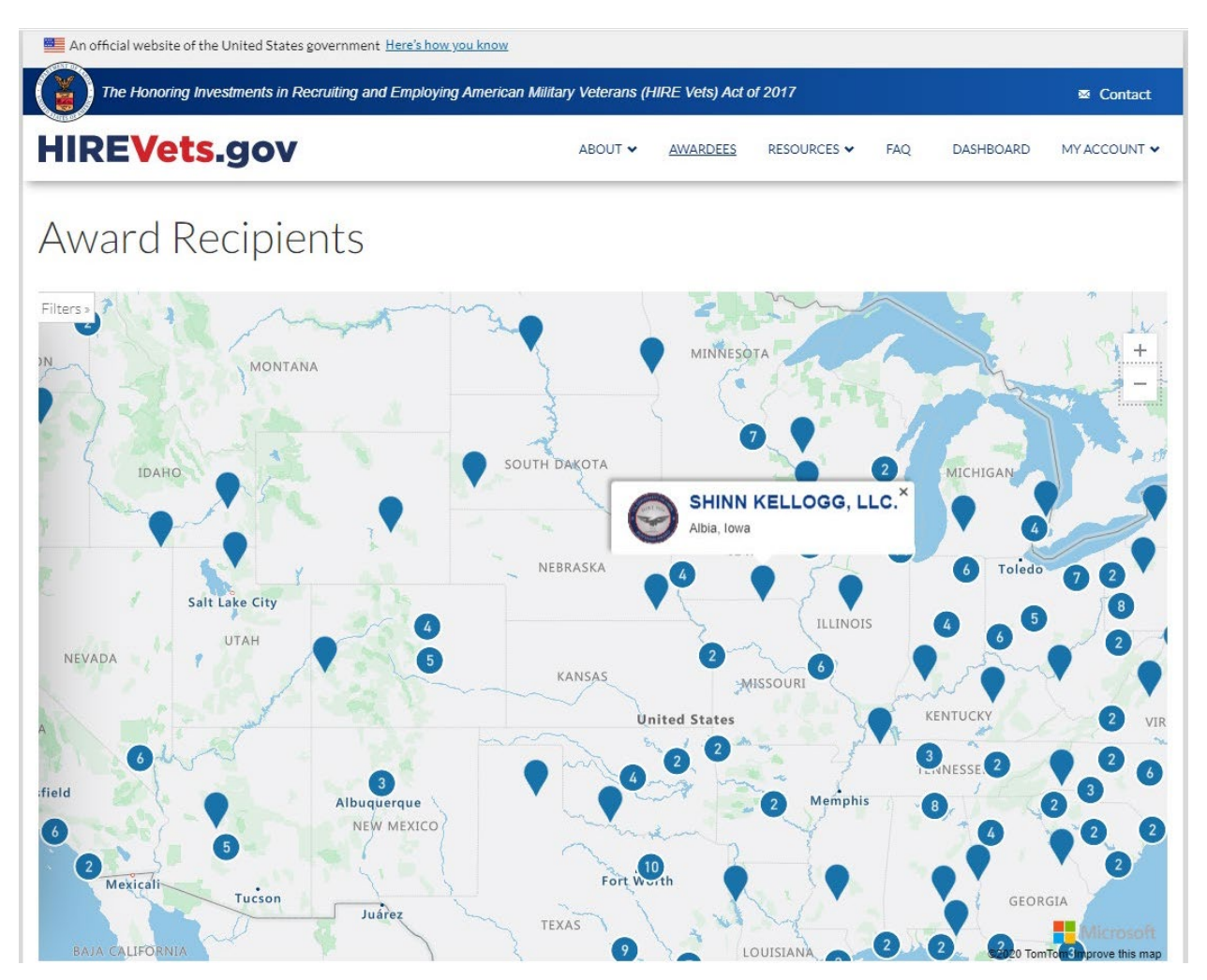

The image above is a visual representation of the HIREVets.gov interactive awardees map at HIREVets.gov/Awardees. The selection shows a company name, a visual of the respective medallion they won, and their city and state. The company name (in bold font) is a hyperlink that directs to the company's website indicated in the account holder's profile page.

To set a URL hyperlink in the account holder profile, please follow the below steps:

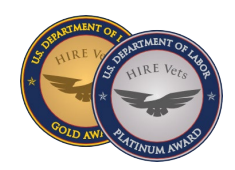

**STEP 1:** Log in to the account holder profile at <u>HIREVets.gov</u> via the log in button at the top right corner of the screen

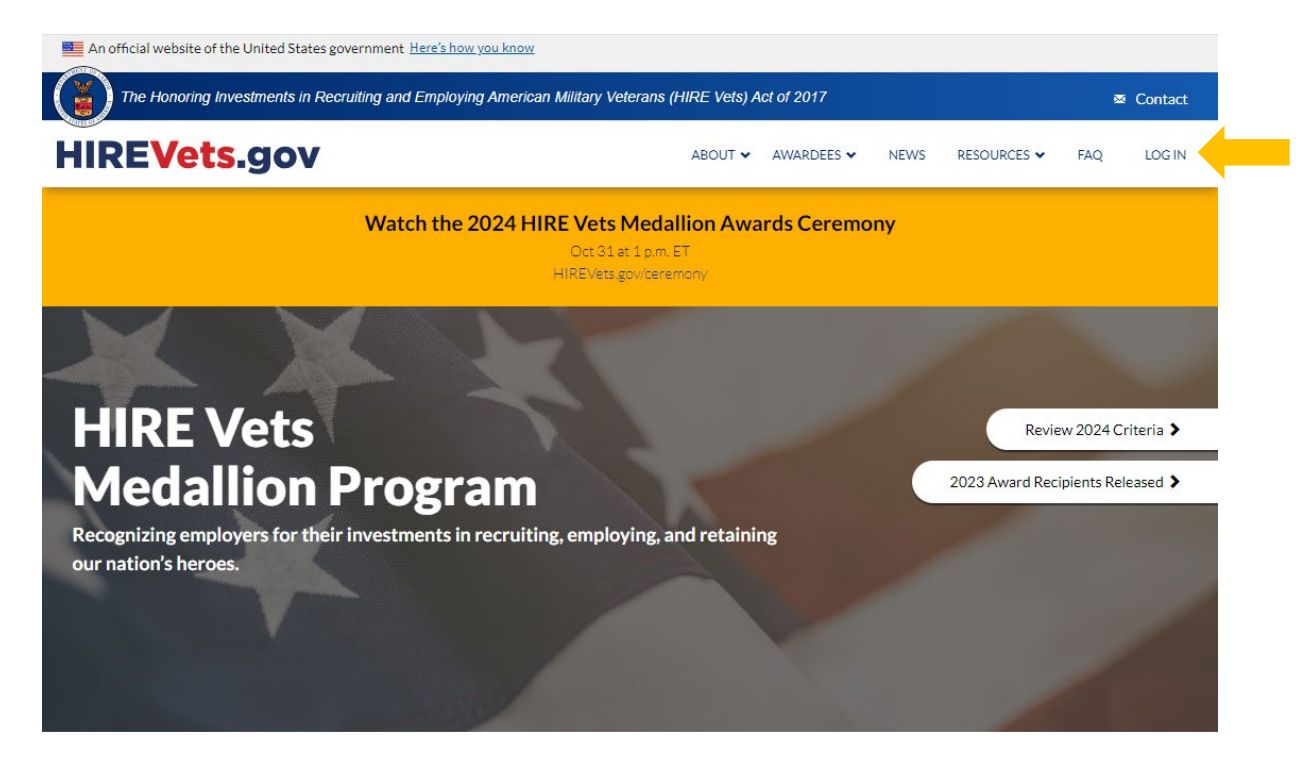

**STEP 2:** Once logged in, from the top navigation bar, select "My Account" on the far-right and then select "My Profile

| An official website of the United States government Here's how you know                                 |         |          |             |     |                   |       |  |  |
|----------------------------------------------------------------------------------------------------|---------|----------|-------------|-----|-------------------|-------|--|--|
| The Honoring Investments in Recruiting and Employing American Military Veterans (HIRE Vets) Act of 2017 |         |          |             |     |                   |       |  |  |
| HIREVets.gov                                                                                            | ABOUT 🗸 | AWARDEES | RESOURCES 🗸 | FAQ | DASHBOARD MY ACCO |       |  |  |
|                                                                                                    |         |          |             |     | MY PRO            | OFILE |  |  |

**STEP 3:** You will now be able to edit the profile and add/update your company's website URL. Select either of the EDIT options in the "My Profile" dialog box.

| IRE vets.gov                      |                                         | ABOUT 🗸                           | AWARDEES         | RESOURCES 🗸          | FAQ        | DASHBOARD | MY ACCOUNT 🗸 |
|-----------------------------------|-----------------------------------------|-----------------------------------|------------------|----------------------|------------|-----------|--------------|
| Dashboard                         | My Accou<br>My Account gives you quick: | INT<br>access to your account inf | formation and th | ne ability to change | your passv | vord.     |              |
| Notice                            |                                         |                                   |                  |                      |            |           |              |
|                                   |                                         |                                   |                  |                      |            |           |              |
| 93                                |                                         |                                   |                  |                      |            |           |              |
| 93<br>days until Award Recipients | First Name:<br>Last Name:               | Randall<br>Smith<br>TEST - Smith  | 1 Industries     |                      |            |           |              |

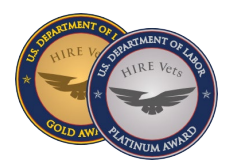

**STEP 4:** Selecting EDIT will take you to your profile page. The below is an example of a filled-out account profile. The only missing information is the "Employer URL" information block. Now that you have been selected for a HIRE Vets Medallion Award, you can add your company's website URL. Once inputted, select SAVE.

| E An official website of the United States government Here's how you know                                         |                              |                                                                                                    |                         |                   |                      |           |                   |              |  |
|----------------------------------------------------------------------------------------------------|------------------------------|----------------------------------------------------------------------------------------------------|-------------------------|-------------------|----------------------|-----------|-------------------|--------------|--|
| The Honoring Investments in Recruiting and Employing American Military Veterans (HIRE Vets) Act of 2017 🗷 Contact |                              |                                                                                                    |                         |                   |                      |           |                   |              |  |
| HIREVe                                                                                                    | ts.gov                       |                                                                                                    | ABOUT 🗸                 | AWARDEES          | RESOURCES 🗸          | FAQ       | DASHBOARD         | MY ACCOUNT 🗸 |  |
| ↑ Dashboard                                                                                                    |                              | SmithIndus                                                                                                    | striesLL                | C                 |                      |           |                   |              |  |
| Current Appli                                                                                                    | cation                       | This page allows you to change yo                                                                                                    | our profile. These sett | ings include thin | gs like your name, e | mployer n | ame and email add | ress.        |  |
| Notic<br>93<br>days until Award<br>recognia<br>View Applicatio                                                    | ze<br>}<br>zed<br>n Timeline | Email (* Required)<br>SmithIndustriesLLC@yahoo.com<br>Employer Name (* Required)<br>TEST - Smith Industries<br>First Name (* Required)<br>Randall<br>Last Name (* Required)<br>Smith | n                       |                   |                      |           |                   |              |  |
|                                                                                                    |                              | Phone Number (* Required) 2026934745 Employer Phone Number 2026934745 Employer URL                                                                                                   |                         |                   |                      |           |                   |              |  |
|                                                                                                    |                              | SAVE                                                                                                    |                         |                   |                      |           |                   |              |  |

**STEP 5:** If you navigate back to the "My Profile" page (follow step 2), the "Employer URL" block should be updated. If your company develops a veteran-specific employer page in the future, this link can be updated at any time through the account holder profile.

## NOTES:

- If you have previously earned a HIRE Vets Medallion Award, this will make your employer name a live hyperlink on HIREVets.gov/Awardees page.
- If this is your first year receiving an award, your new company profile will be visible on the awardees map the day of the award ceremony.

Questions? Visit the <u>HIREVets.gov contact us page</u> or reach out to Randall Smith, Program Director, at <u>HIREVets@dol.gov</u>, or call at (202) 693-4745.